## LICENÇA MATERNIDADE E LACTAÇÃO

# Passo 1: Iniciar Processo

- Clique em Iniciar Processo

| Sei. Produção         |
|-----------------------|
| Controle de Processos |
| Iniciar Processo      |
| Retorno Programado    |
| Pesquisa              |
| Base de Conhecimento  |

- Escolha o Tipo de Processo: Pessoal: Licença à Gestante

Pessoal: Licença Pessoal: Licença Saúde - LTS Pessoal: Licença à Gestante Pessoal: Licença-Paternidade

- Preencha os campos do Cadastro do Processo, conforme abaixo:

a) Especificação: Licença Maternidade ou Licença Lactação, conforme o caso

| Protocolo                   |   |
|-----------------------------|---|
| Automático                  |   |
| Informado                   |   |
|                             |   |
| Tipo do Processo:           |   |
| Pessoal: Licença a Gestante | • |
| Especificação:              |   |
|                             |   |

b) Interessado: informe seu nome completo

c) Nível de Acesso: restrito (hipótese legal: pareceres, laudos médicos, indicação de CID- Ato Normativo № 92/2017)

| vel de Acesso                             |                             |           |   |
|-------------------------------------------|-----------------------------|-----------|---|
| <ul> <li>Sigiloso</li> </ul>              | Restrito                    | O Público |   |
| Hipótese Legal:                           |                             |           |   |
| Pareceres Jaudos médicos indicação de CID | (ATO NORMATIVO n° 092/2017) |           | ~ |

d) Clique em Salvar

Será gerado o número do processo, no qual deverá ser incluído obrigatoriamente:

- Formulário Licenças Médicas Servidores preenchido e assinado pelo servidor e por sua chefia
- Cópia digitalizada do Atestado Médico emitido por médico assistente
- Cópia digitalizada do registro de nascimento da criança (nos casos de licença maternidade)
- Cópia digitalizada da Guia de Inspeção Médica (nos casos de licença lactação)

A forma de inclusão destes documentos está especificada no Passo 2: Incluir Documentos

#### **IMPORTANTE:**

- Nos casos de licença lactação, cujo benefício concedido é a redução de 1 hora na carga horária de

trabalho para o aleitamento materno, a servidora deverá informar o seu novo horário de expediente para anotação na ficha funcional;

- As servidoras efetivas que tiverem direito à licença maternidade **a contar do dia 01/07/2020 NÃO** precisarão submeter-se à perícia médica do IPAJM, conforme Lei Complementar nº 938/20.

### Passo 2: Incluir Documentos

- Selecione o ícone Incluir Documentos 🐴

para inserir o Formulário Licenças Médicas Servidores

- Selecione o tipo de documento: Formulário Licenças Médicas Servidores

Licenças Médicas Magistrados

| Licenças Médicas Servidores |  |
|-----------------------------|--|
| Licitações - Extrato        |  |

- Preencha os campos do formulário (nome, setor, cargo, telefone), clique em Salvar e, após, em Assinar. Após a inclusão de todos os documentos, a Chefia Imediata assina e envia o processo conforme Passo 3: Enviar Processo.

- Selecione novamente o ícone Incluir Documentos para inserir os documentos externos (atestado médico, certidão de nascimento e GIM). Os documentos a serem incluídos deverão ser digitalizados e salvos no computador em formato PDF.

- Na tela Gerar Documento, clique na opção Externo

Na tela Registrar Documento Externo, informe os dados do documento conforme detalhamento abaixo e anexe o arquivo digitalizado, repetindo o processo para a inclusão de cada documento:
a) Tipo do documento: informe se atestado médico, registro de nascimento ou Guia de Inspeção Médica (GIM)

b) Data do documento: informe a data da inclusão no sistema

c) Número/Nome na árvore: não preencha

d) Formato: - informe se nato-digital ou digitalizado pela Unidade

e) Remetente: não preencha

f) Interessados: informe seu nome completo

g) **Nível de Acesso: restrito** (hipótese legal: pareceres, laudos médicos, indicação de CID- Ato Normativo Nº 92/2017)

h) Anexar arquivos: anexe o arquivo referente ao documento a ser incluído

i) Clique em Confirmar Dados

**IMPORTANTE:** Os documentos originais deverão ser guardados para atender possível solicitação da Perícia Médica.

## Passo 3: Enviar Processo

- Clique no número do processo e, após, no ícone Enviar Processo

- No campo Unidades, selecione Coordenadoria de Serviços Psicossociais e de Saúde

- Clique em Enviar